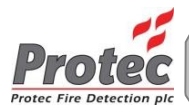

# ÚSTŘEDNA POŽÁRNÍ SIGNALIZACE 6500 / 6600

# PŘÍRUČKA PRO UVEDENÍ DO PROVOZU

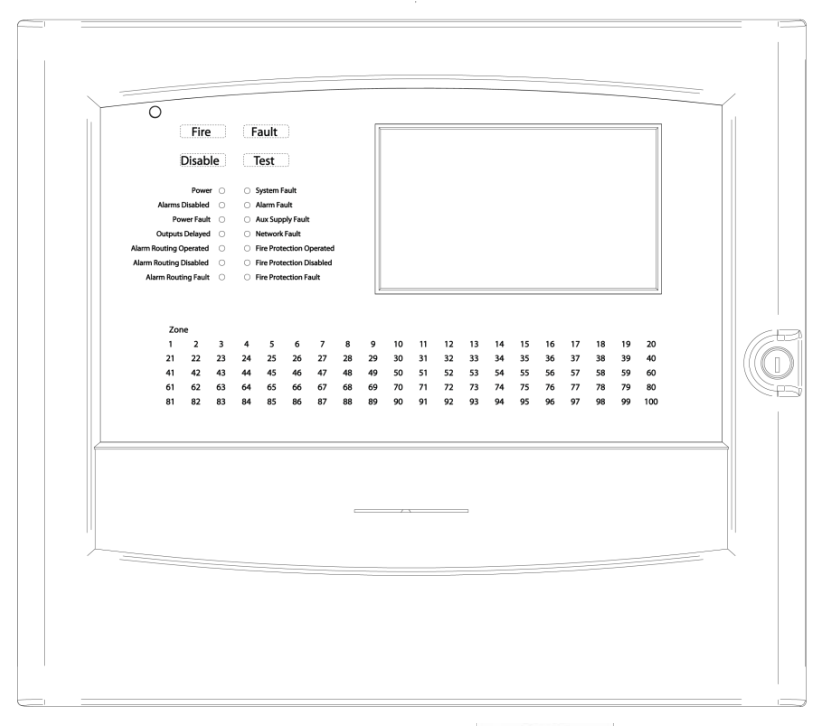

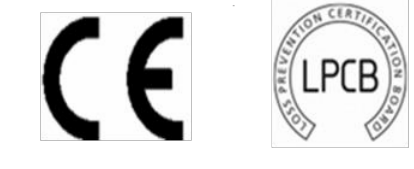

## 0832-CPR-F0179 201ag

EN54 pt2 1997 + A1:2006 EN54 pt4 1997 + A1:2002 + A2:2006

Protec Fire Detection plc, Protec House, Churchill Way, Nelson, Lancashire, BB9 6RT, ANGLIE

www.protec.co.uk sales@protec.co.uk

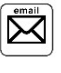

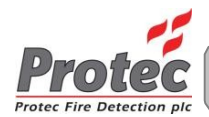

### Informace o revizích dokumentu

| Vydání    | Podrobnosti o změnách | Autor | Datum      |
|-----------|-----------------------|-------|------------|
| Koncept A | První vydání          | PD    | 22/04/2015 |
|           |                       |       |            |
|           |                       |       |            |
|           |                       |       |            |
|           |                       |       |            |

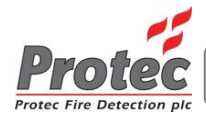

# Obsah

| INF | ORMA   | CE O REVIZÍCH DOKUMENTU                                   |      | 2    |
|-----|--------|-----------------------------------------------------------|------|------|
| 1.0 | ÚVC    | DD                                                        |      | 4    |
| 20  | ΝΔΕ    |                                                           |      | 5    |
| 2.0 |        |                                                           |      |      |
|     | 2.1    | Přihlášení                                                |      | 5    |
|     | 2.2    | Otevreni systemove nabidky                                |      | 6    |
|     | 2.3    | Nabidka pro uvedeni do provozu                            |      | 1    |
|     | 2.4    | Nastroje smyčky                                           |      | 8    |
|     | 2.5    | Registrace smyčky                                         |      | 9    |
|     | 2.6    | Alokování adres                                           |      | . 10 |
|     | 2.7    | Blikání při komunikaci                                    |      | . 12 |
|     | 2.8    | Diagnostické nástroje                                     |      | . 13 |
|     | 2.9    | Síť                                                       |      | . 14 |
|     | 2.10   | Informace o mapování                                      |      | . 15 |
|     | 2.11   | Mapa sítě                                                 |      | . 16 |
|     | 2.12   | Nenakonfigurované ústředny                                |      | . 16 |
|     | 2.13   | Chybějící ústředny                                        |      | . 16 |
|     | 2.14   | Duplikované ústředny                                      |      | . 16 |
|     | 2.15   | Ústředny s obráceným zapojením                            |      | . 16 |
|     | 2.16   | Kvalita                                                   |      | . 17 |
|     | 2.17   | Opětovná inicializace                                     |      | . 17 |
|     | 2.18   | Místní síť                                                |      | . 18 |
|     | 2.19   | 6600 Páteřní síť                                          |      | . 19 |
|     | 2.20   | Smyčky                                                    |      | . 20 |
|     | 2.21   | Interní komunikace                                        |      | . 20 |
|     | 2.22   | Nástroje pro přímé řízení                                 |      | . 21 |
|     | 2.23   | Aktivace bodu                                             |      | . 22 |
|     | 2.24   | Aktivace skupiny vstupů                                   |      | 22   |
|     | 2.25   | Aktivace skupiny výstupů                                  |      | 23   |
|     | 2.26   | Systémové nástroje                                        |      | 24   |
|     | 2.27   | Odstranění záznamů historie                               |      | 24   |
|     | 2.28   | Zobrazení přístupových kódů                               |      | . 25 |
|     | 2.29   | Tisk na vyžádání                                          |      | . 26 |
|     | 2.30   | Automatická konfigurace (přepnutí jednoho>přepnutí všech) |      | . 26 |
|     | 2.31   | Komunikační nástroje                                      |      | . 27 |
|     | 2.32   | Nastavení sériové komunikace 27                           |      |      |
|     | 2.33   | Nastavení Ethernetu 27                                    |      |      |
|     | 2.34   | Přehled aktuálního stavu systému                          |      | . 28 |
|     | 2.35   | Aktivní propojené skupiny vstupů                          |      | . 28 |
|     | 2.36   | Aktivní skupiny vstupů                                    |      | . 28 |
|     | 2.37   | Aktivní skupiny výstupů                                   | // / | . 28 |
| 3.0 | KAI    | IBRACE DOTEKOVÉHO DISPLEJE                                |      | 29   |
| 5.0 | 1.1746 | ,                                                         |      | T    |
| 4.0 | 650    | ) TECHNICKÉ SPECIFIKACE                                   |      | 31   |
| 5.0 | 660    | ) TECHNICKÉ SPECIFIKACE                                   |      | .32  |
| 60  |        |                                                           |      | 22   |
| 0.0 |        |                                                           | / /  |      |

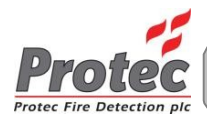

# 1.0 Úvod

Tento manuál je určen pro ústředny požární signalizace Protec 6500 a 6600, nicméně z důvodu přehlednosti se bude dokument odkazovat pouze na ústřednu 6600. Pokud to není uvedeno jinak, vztahují se veškeré informace uvedené v tomto manuálu na ústředny 6500 i 6600.

Ústředna požární signalizace Protec 6600 byla navržena a vyrobena ve Velké Británii a zcela splňuje požadavky aktuálních norem v oblasti konstrukce protipožárních systémů (EN54 část 2 a 4).

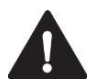

Předpokládá se, že si instalační technik přečetl příručku pro uživatele ústředny 6600 a že je tedy seznámen s hlavními funkcemi ústředny 6600.

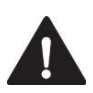

Uvnitř ústředny 6600 nejsou žádné prvky, které by vyžadovaly provádění údržby uživatelem. Jakékoliv práce související s údržbou vnitřku zařízení, MUSÍ být prováděny vyškolenou osobou. K dispozici je též specifický manuál pro instalace a uvádění do provozu.

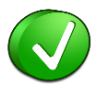

Informace o programování ústředny a komunikaci s PC naleznete v příručce pro programování.

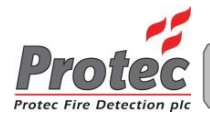

## 2.0 Nabídky uvádění do provozu

#### 2.1 Přihlášení

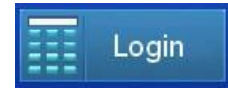

Přístup k funkcím ústředny 6600 získáte přihlášením. Stiskněte a přidržte tlačítko Login; zobrazí se následující stránka:-

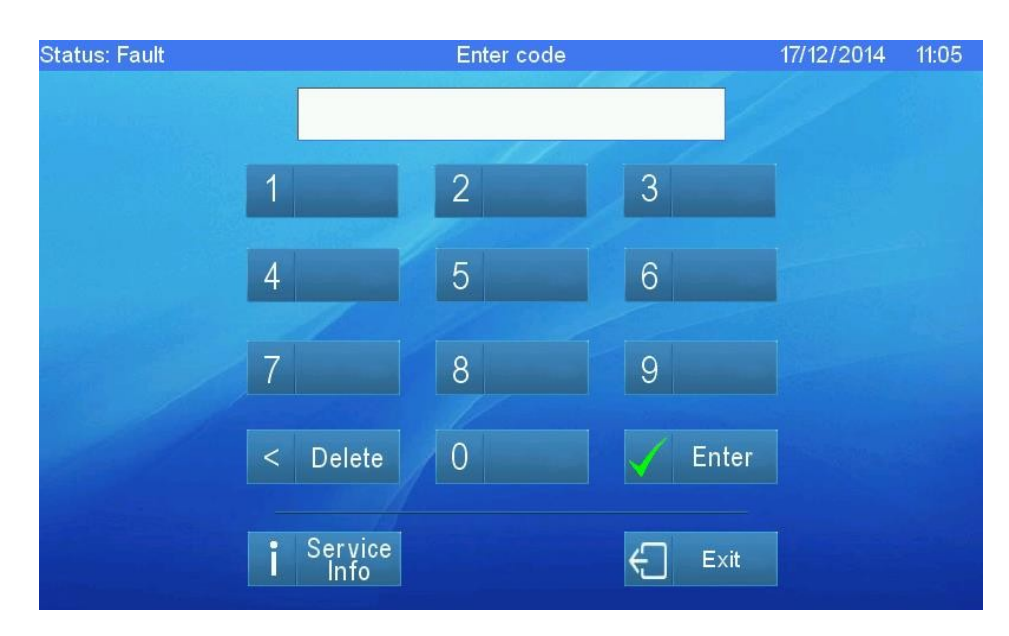

Stisknutím příslušných numerických tlačítek zadejte kód technika a poté stiskněte tlačítko Enter. Pokud je kód správný, zobrazí se hlavní nabídka.

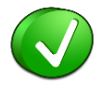

Pokud se nezobrazuje tlačítko pro přihlášení, stiskněte a přidržte jakékoliv místo na displeji pro vyvolání numerické klávesnice

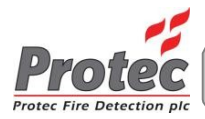

#### 2.2 Otevření systémové nabídky

Po zadání kódu technika se zobrazí hlavní nabídka.

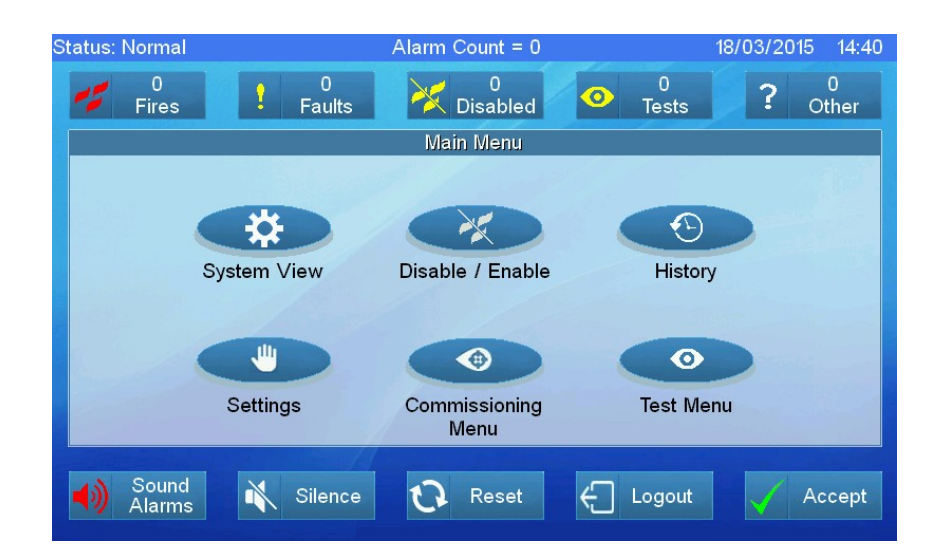

Položky volíte jejich stisknutím na displeji.

Menu uvedení do provozu - viz oddíl 2.3

System View (Přehled systému) – viz příručka pro uživatele Disable / Enable (Vypnout/Zapnout) – viz příručka pro uživatele History (Historie) - viz příručka pro uživatele Settings (Nastavení) - viz příručka pro uživatele Test Menu (Testovací nabídka) - viz příručka pro uživatele

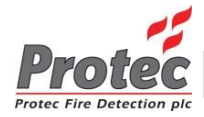

#### 2.3 Nabídka pro uvedení do provozu

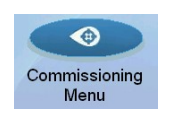

Stisknutí tlačítka Commissioning Menu zobrazí volby pro zobrazení nástrojů pro uvádění do provozu.

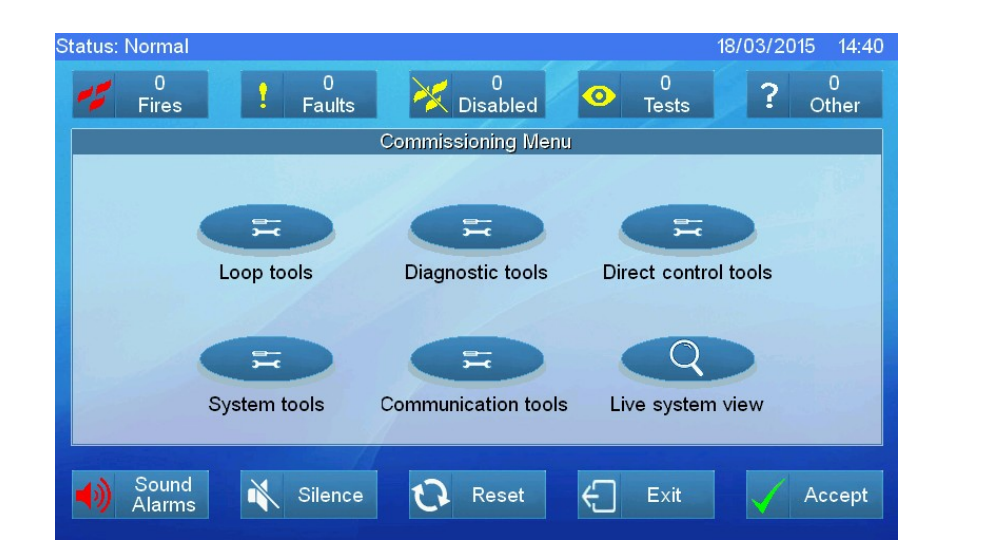

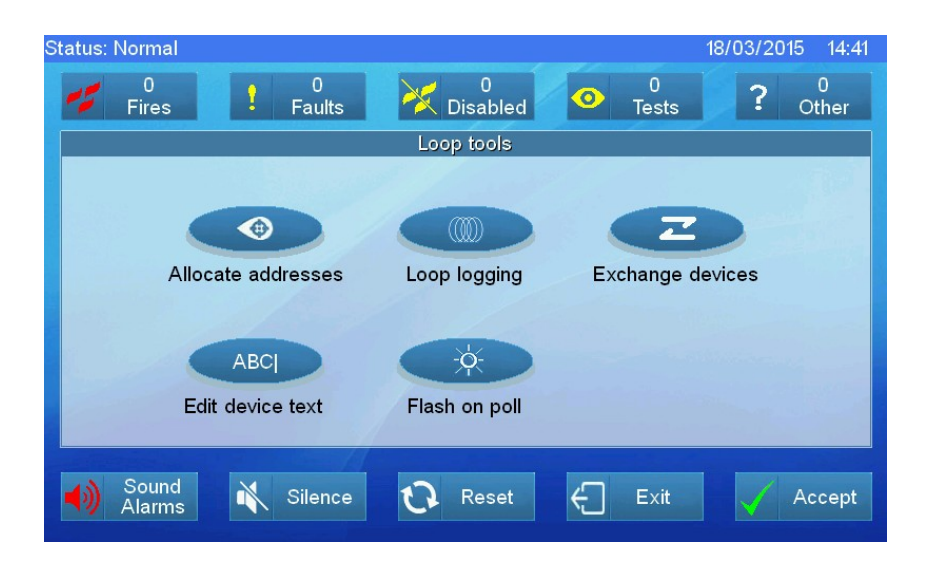

#### 2.5 Registrace smyčky

Pro umožnění vyhledání připojených zařízení musí být smyčka registrována.

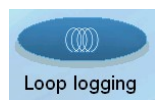

Pro registrování smyčky stiskněte tlačítko Loop logging pro zvolení karty smyček a poté zvolte smyčku.

| Status: Fault |             | Panel 1         |               | 20/04/2015 17:20 |
|---------------|-------------|-----------------|---------------|------------------|
| 0<br>Fires    | 5<br>Faults | 0<br>Disabled   | O<br>Tests    | ? 1<br>Other     |
|               |             |                 |               |                  |
|               | Looj        | o 1 logging com | plete         |                  |
|               | Logged:     | 12 Ma           | pped: 12      |                  |
|               |             | ОК              |               |                  |
|               |             | Kaseren         |               |                  |
| Sound Alarms  | Silence     | 😯 Reset         | <b>€</b> Exit | Accept           |

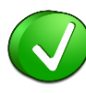

Registrování smyčky je dvoustupňový proces, nejprve je zjišťováno, kolik zařízení je zapojeno ve smyčce, a poté je prováděno mapování jejich polohy ve smyčce. Znalost jejich fyzické polohy usnadňuje vyhledávání poruch. Registrování smyčky může trvat několik minut, průběh je zobrazován na displeji.

#### 2.6 Alokování adres

Před alokací adres musí být smyčka zaregistrována.

Každé zařízení smyčky řady Protec "6000" má unikátní sériové číslo. Toto sériové číslo musí být přiřazeno k unikátní adrese. Proces přiřazování sériových čísel k adresám je znám jako alokace adres.

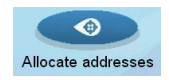

Před začátkem alokování adres zařízení stiskněte tlačítko Allocate addresses, zvolte kartu smyček a poté smyčku.

| Status: | Fault |        |       |     |             |                   | 03/04/2      | 014 08:45    |
|---------|-------|--------|-------|-----|-------------|-------------------|--------------|--------------|
| Addr    | State | S/N    | Туре  | Мар | Mapped<br>3 | Unallocated<br>16 | Missing<br>O | 19           |
|         | New   | DFB139 | 16WAY | 4   |             |                   |              |              |
|         | New   | DFB13A | 16WAY | 4   |             |                   |              |              |
|         | New   | DFB13B | 16WAY | 4   | 1           | 2                 | 3            | Allocate     |
|         | New   | DFB13C | 16WAY | 4   |             |                   | -            | Find         |
|         | New   | DFB13D | 16WAY | 4   | 4           | Э                 | 0            | Previous     |
|         | New   | DFB13E | 16WAY | 4   | 7           | 8                 | 9            | Find<br>Next |
|         | New   | DFB13F | 16WAY | 4   | Del         | 0                 | Allocate     | ÷            |
| 1       | ОК    | 77A5CE | мср   | 1   |             |                   |              |              |
| 2       | ОК    | 14DA51 | МІР   | 2   |             | ے<br>Evit         |              | Accont       |
| 3       | ОК    | 14D9E7 | мір   | 3   |             |                   |              | Accept       |

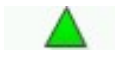

Tento symbol označuje sloupec použitý k seřazení údajů. Pro změnu způsobu řazení údajů stiskněte záhlaví jiného sloupce.

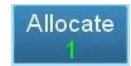

Toto tlačítko umožňuje rychlým způsobem alokovat zvolené zařízení na nejnižší nepoužitou adresu, v tomto případě se jedná o adresu 1.

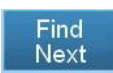

Toto tlačítko vyhledá následující zařízení v seznamu zvolených zařízení, kterému ještě nebyla přiřazena adresa.

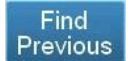

Toto tlačítko vyhledá předchozí zařízení v seznamu zvolených zařízení, kterému ještě nebyla přiřazena adresa.

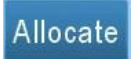

Toto tlačítko přiřadí zvolené zařízení k zadané adrese. Rozsah adres je "1" až "200". Každé zařízení musí mít unikátní adresu.

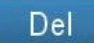

Toto tlačítko smaže poslední číslici, která byla zadána.

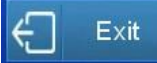

| Status: | Fault |                    |       |            |             |                   | 03/04/2      | 014 08:45    |
|---------|-------|--------------------|-------|------------|-------------|-------------------|--------------|--------------|
| Addr    | State | S/N                | Туре  | Мар        | Mapped<br>3 | Unallocated<br>16 | Missing<br>O | 19           |
|         | New   | DFB139             | 16WAY | 4          |             |                   |              |              |
|         | New   | DFB13A             | 16WAY | 4          |             |                   |              |              |
|         | New   | DFB <sup>13P</sup> |       | Address    | Allocation  |                   | 3            | Allocate     |
|         | New   | DFB                | Do    | you want t | o save chan | iges?             | 6            | Find         |
|         | New   | DFB                |       | 3 2 2 3    |             |                   |              | Previous     |
|         | New   | DFB                |       | Save       | Disca       | ard               | 9            | Find<br>Next |
|         | New   | DFB13F             | 16WAY | 4          | Del         | 0                 | Allocate     | ÷            |
| 1       | ОК    | 77A5CE             | мср   | 1          |             |                   |              |              |
| 2       | ОК    | 14DA51             | мір   | 2          |             |                   |              | Accept       |
| 3       | ОК    | 14D9E7             | мір   | 3          |             |                   |              | Ассері       |

Pro uložení informací o alokaci stiskněte tlačítko Save, pro zrušení alokace tlačítko Discard.

#### 2.7 Blikání při komunikaci

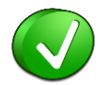

Zařízení bude při komunikaci s ústřednou blikat. V některých aplikacích, například hotelových pokojích, může být blikání LED rušivé.

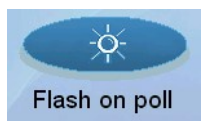

Stiskněte tlačítko Flash on poll pro zobrazení seznamu smyček.

Zvolením smyčky přepínáte funkci blikání při komunikaci.

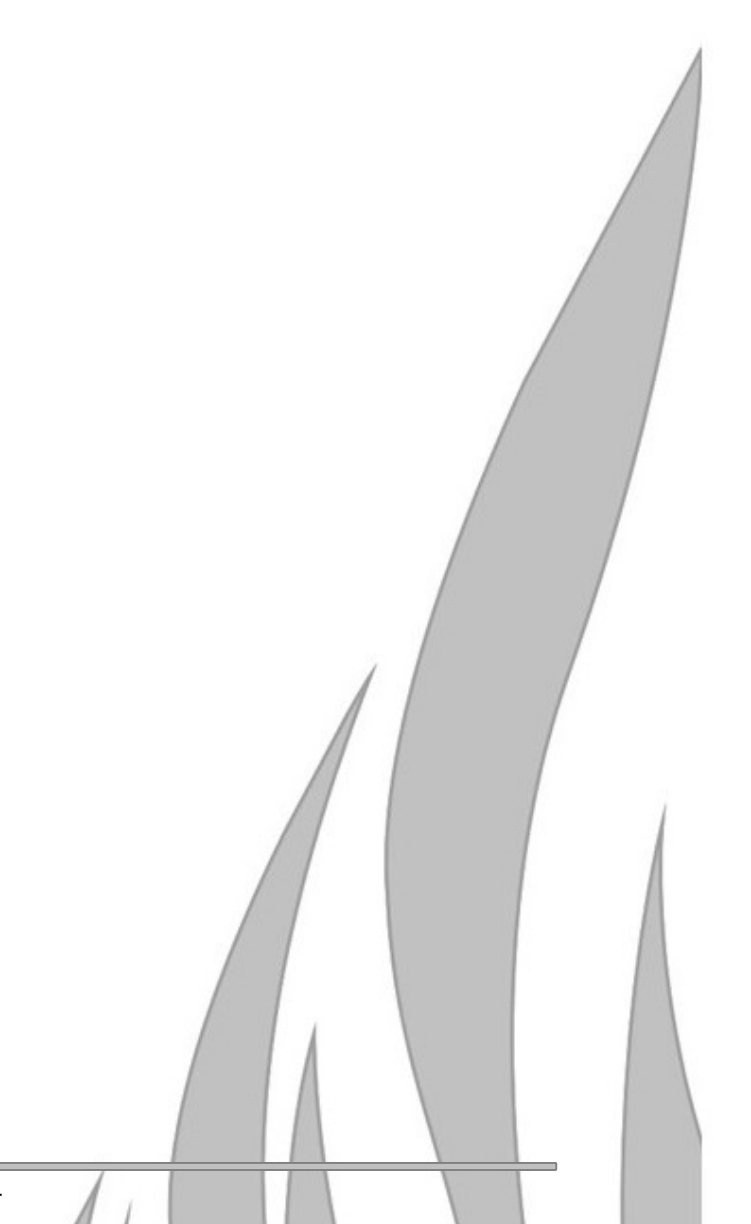

#### 2.8 Diagnostické nástroje

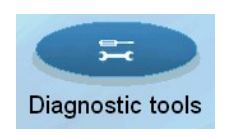

Stisknutí tlačítka Diagnostic tools zobrazí dostupné nástroje.

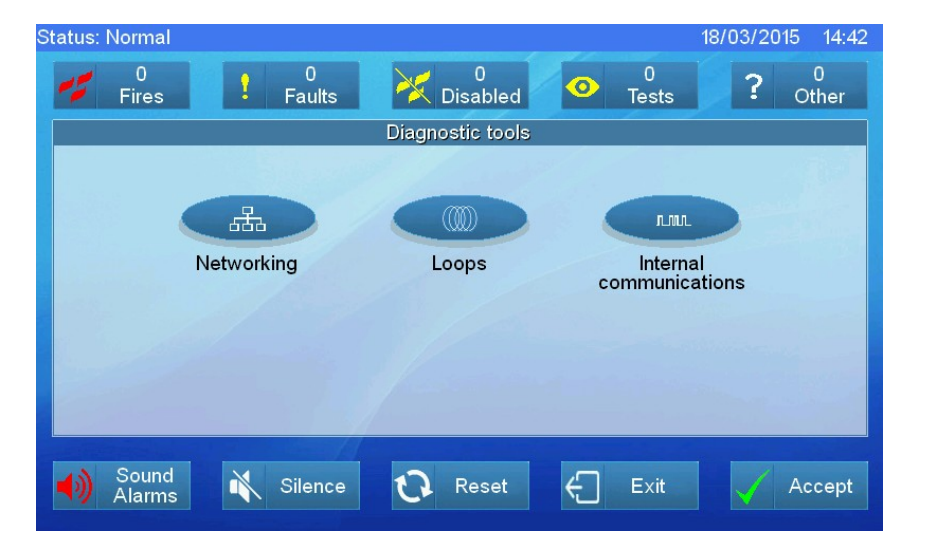

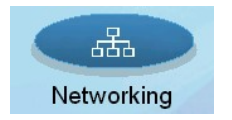

Tlačítko pro konfiguraci sítě Networking není k dispozici u systému s pouze jednou ústřednou.

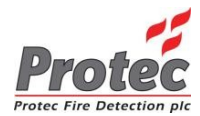

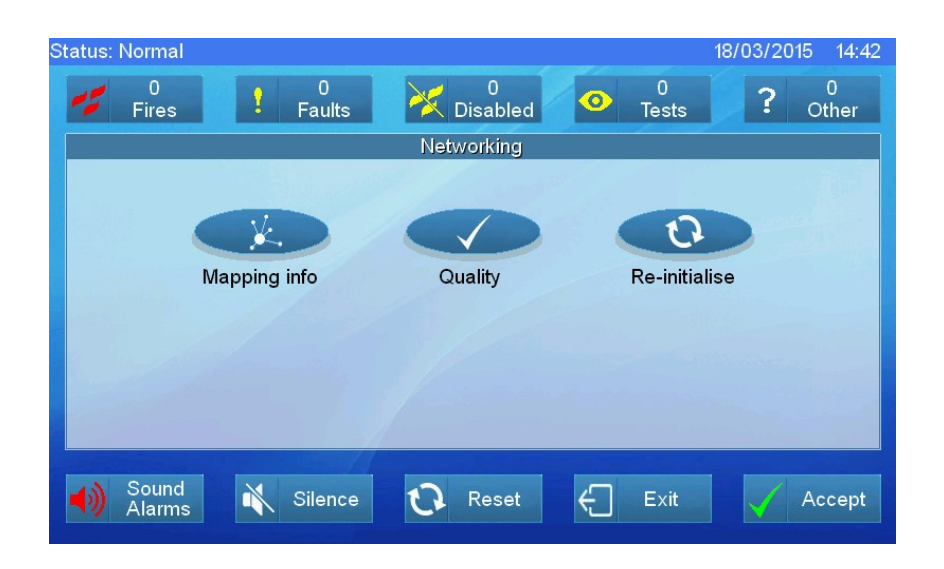

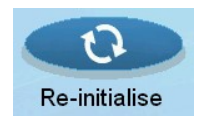

Opětovná inicializace je k dispozici pouze u nadřazené (master) síťové ústředny.

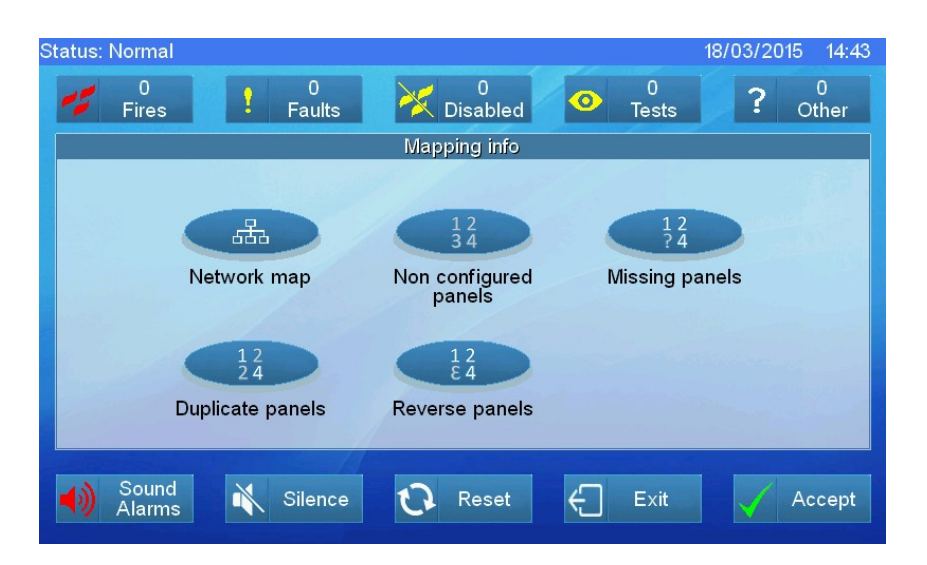

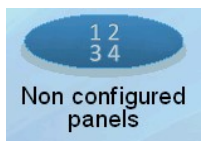

Tlačítko pro opětovnou inicializaci je k dispozici pouze u nadřazené (master) síťové ústředny.

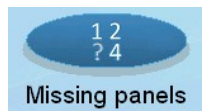

Funkce Missing panels (Chybějící ústředny) je k dispozici pouze u nadřazené (master) síťové ústředny.

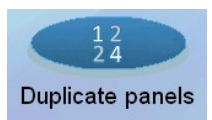

Funkce Duplicate panels (duplikovat ústředny) je k dispozici pouze u nadřazené (master) síťové ústředny.

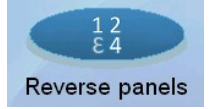

Funkce Reverse panels (Ústředny s obráceným zapojením) je k dispozici pouze u nadřazené (master) síťové ústředny.

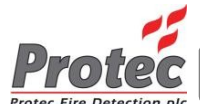

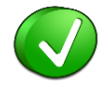

Na mapě sítě je nadřazená (master) ústředna vyznačena. Zobrazení mapy sítě je rychlým způsobem identifikace nadřazené (master) ústředny.

#### 2.12 Nenakonfigurované ústředny

Tato funkce je k dispozici pouze u nadřazené (master) ústředny.

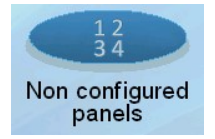

Stisknutí tlačítka Non configured panels zobrazí seznam ústředen, které nejsou nakonfigurovány pro síťovou komunikaci, ale které jsou v síti přítomné.

#### 2.13 Chybějící ústředny

Tato funkce je k dispozici pouze u nadřazené (master) ústředny.

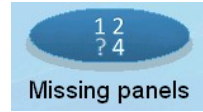

Stisknutí tlačítka Missing panels displays zobrazí seznam ústředen, které byly nakonfigurovány pro síťovou komunikaci, ale které nyní v síti chybí.

#### 2.14 Duplikované ústředny

Tato funkce je k dispozici pouze u nadřazené (master) ústředny.

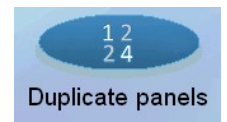

Stisknutí tlačítka Duplicate panels zobrazí seznam duplikovaných ústředen v síti.

#### 2.15 Ústředny s obráceným zapojením

Tato funkce je k dispozici pouze u nadřazené (master) ústředny.

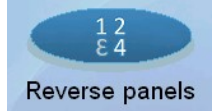

Stisknutí tlačítka Reverse panels zobrazí seznam ústředen s obráceně zapojenou kabeláží.

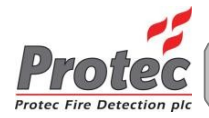

#### 2.16 Kvalita

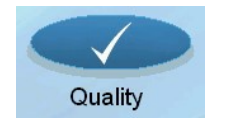

Stisknutí tlačítka Quality zobrazí údaje o síťové komunikaci shromážděné ústřednou.

#### Opětovná inicializace 2.17

Tato funkce je k dispozici pouze u nadřazené (master) ústředny.

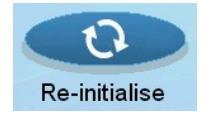

Stisknutí tlačítka Re-initialise umožňuje provést opětovné mapování sítě.

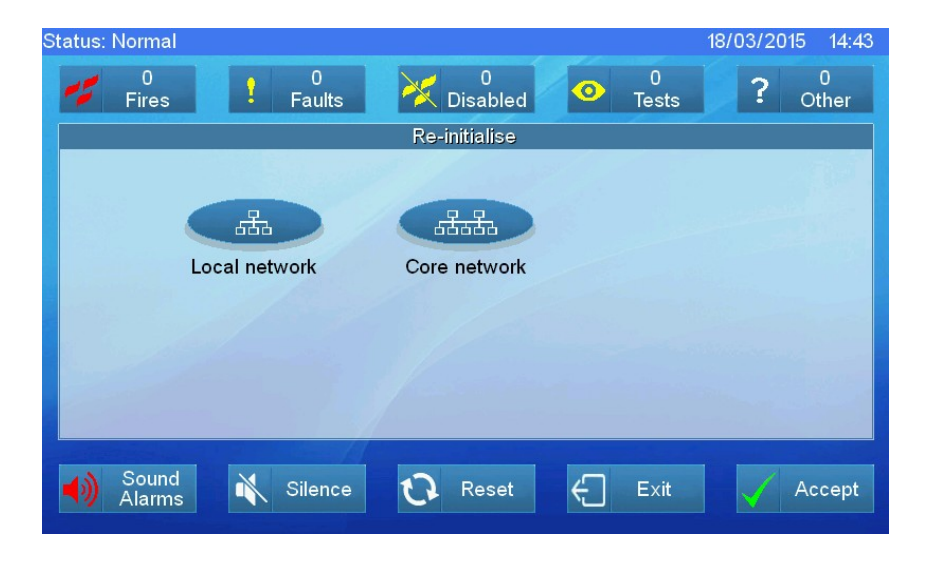

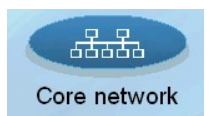

Páteřní síť (core network) používají pouze velké protipožární systémy obvykle s více než 32 ústřednami.

Reinicializace páteřní sítě je k dispozici pouze u nadřazené (master) ústředny 6600.

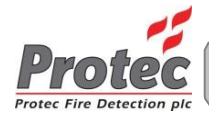

#### 2.18 Místní síť

Tato funkce je k dispozici pouze u nadřazené (master) ústředny.

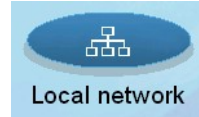

Stisknutí tlačítka Local network zobrazí dialogové okno s dotazem, zda si přejete reinicializovat místní síť.

| tatus: Normal                                       | 18/03/2015 14:43 |
|-----------------------------------------------------|------------------|
| ● 0 0 0 0 0 0 0 0 0 Fires Faults X Disabled ◎ Tests | ? Other          |
| Re-initialise                                       |                  |
|                                                     |                  |
| Attention!                                          |                  |
| Re-initialise local network?                        |                  |
| Abort Continue                                      |                  |
|                                                     |                  |
| ♦) Sound 💦 Silence 🗘 Reset 🗲 Exit                   | Accept           |
|                                                     |                  |
|                                                     |                  |

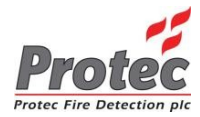

Stisknutí tlačítka Core network zobrazí dialogové okno s dotazem, zda si přejete reinicializovat páteřní síť.

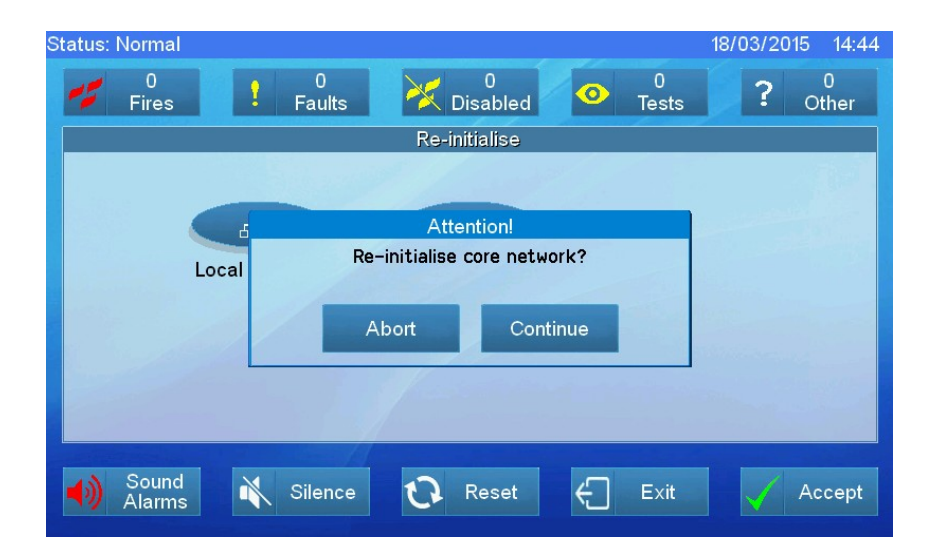

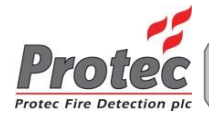

#### 2.20 Smyčky

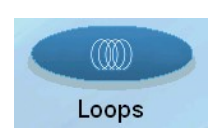

Stisknutí tlačítka Loops zobrazí údaje o činnosti smyček shromážděné ústřednou.

#### 2.21 Interní komunikace

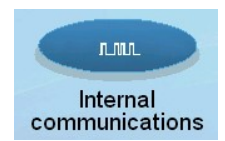

Stisknutí tlačítka Internal communications zobrazí údaje o činnosti interní sběrnice shromážděné ústřednou.

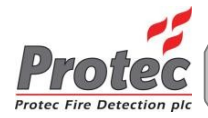

#### 2.22 Nástroje pro přímé řízení

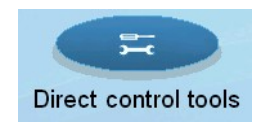

Stisknutí tlačítka Direct control tools zobrazí možnosti pro aktivování vstupů a výstupů.

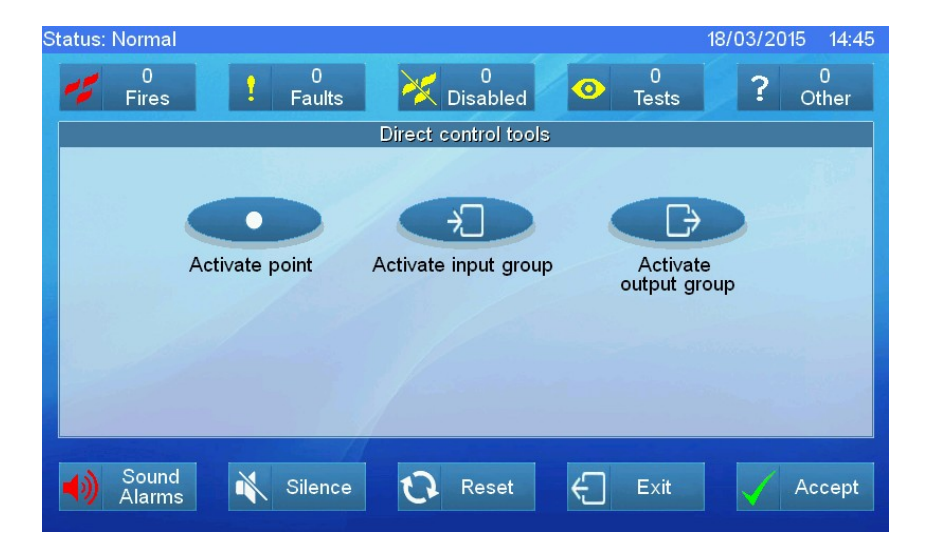

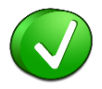

Nástroje Direct control tools fungují pouze pro danou ústřednu. Nelze přepínat vstupy a výstupy na jiných ústřednách zapojených v síti.

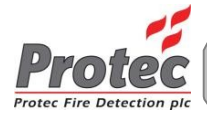

#### 2.23 Aktivace bodu

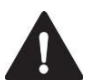

Před použitím této funkce zajistěte, aby byly deaktivovány netestované kriticky důležité výstupy, jako je například požární linka.

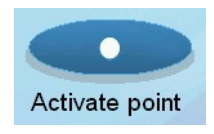

Po stisknutí tlačítka Activate point zvolte smyčku a poté zařízení.

Zvolením zařízení jej aktivujete pouze na této ústředně. To umožňuje ověření naprogramování příčiny a následků.

Pro zrušení aktivace stiskněte tlačítko Reset.

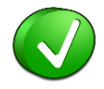

Na několika smyčkách může být aktivováno několik zařízení.

#### 2.24 Aktivace skupiny vstupů

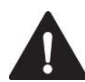

Před použitím této funkce zajistěte, aby byly deaktivovány netestované kriticky důležité výstupy, jako je například požární linka.

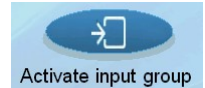

Stisknutí tlačítka Activate input group zobrazí seznam skupin vstupů.

Zvolením skupiny vstupů ji aktivujete pouze na této ústředně. To umožňuje ověření naprogramování příčiny a následků.

Pro zrušení aktivace stiskněte tlačítko Reset.

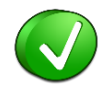

Může být aktivováno několik skupin vstupů.

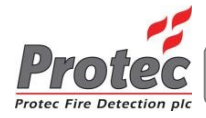

#### 2.25 Aktivace skupiny výstupů

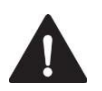

Před použitím této funkce zajistěte, aby byly deaktivovány netestované kriticky důležité výstupy, jako je například požární linka.

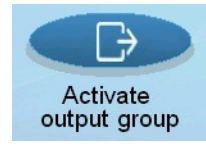

Stisknutí tlačítka Activate output group zobrazí seznam skupin výstupů.

Zvolením skupiny výstupů ji aktivujete pouze na této ústředně. To umožňuje testování skupiny výstupů.

Pro zrušení aktivace stiskněte tlačítko Reset.

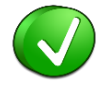

Může být aktivováno několik skupin výstupů.

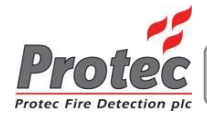

#### 2.26 Systémové nástroje

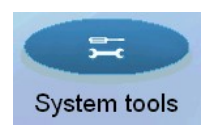

Stisknutí tlačítka System tools zobrazí volby systému.

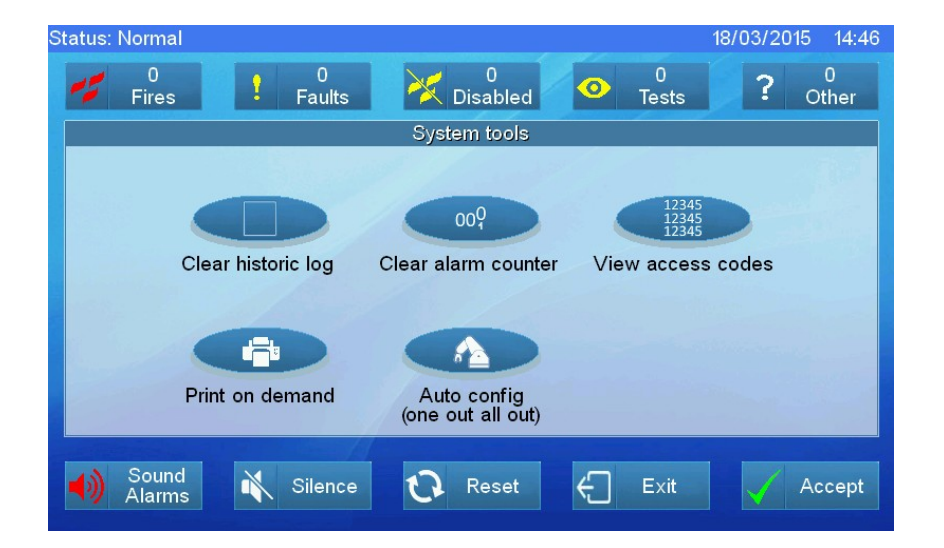

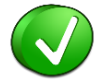

Tisk na vyžádání je k dispozici pouze na ústřednách s namontovanou volitelnou ústřednou.

#### 2.27 Odstranění záznamů historie

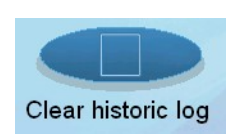

Stisknutí tlačítka Clear historic log odstraní záznamy ústředny.

Po stisknutí Clear Historic log se zobrazí potvrzovací dialog, pomocí kterého se ústředna ujišťuje o tom, že nebylo tlačítko stisknuto nechtěně. Po potvrzení dojde k odstranění záznamů historie.

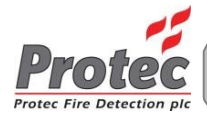

### 2.28 Zobrazení přístupových kódů

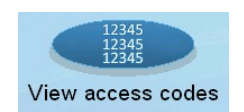

Stisknutí tlačítka View access codes zobrazí veškeré kódy nižší úrovně.

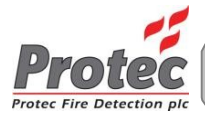

#### 2.29 Tisk na vyžádání

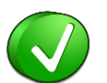

Pro vytištění informací musí uživatel zvolit stisknout tlačítko v nabídce. Tato funkce je známá jako tisk na vyžádání. Je taktéž možné nechat tisknout informace o poplaších nebo poruchách bez vyžádání uživatelem.

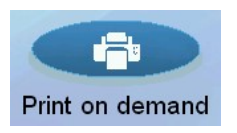

Tlačítko tisku na vyžádání

Tato volba přepíná mezi tiskem na vyžádání a automatickým tiskem. U automatického tisku je možné zvolit tisk informací o poplaších, poruchách nebo poplaších a poruchách.

#### 2.30 Automatická konfigurace (přepnutí jednoho>přepnutí všech)

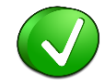

Programování One out all out znamená, že každý vstup spíná každý výstup.

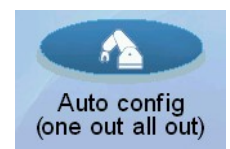

Stisknutí tlačítka Auto config vám umožňuje přepnout řízení příčiny/následku do režimu One out all out, tj. jakýkoliv vstup spíná všechny výstupy.

Změna příčiny/následku je potvrzována potvrzovacím dialogem. Po potvrzení je předchozí naprogramování příčiny a následku neobnovitelně odstraněno.

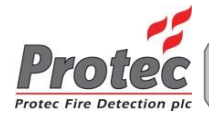

#### 2.31 Komunikační nástroje

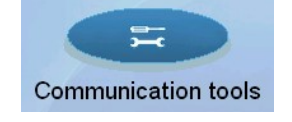

Stisknutí tlačítka Communication tools zobrazí volby pro zobrazení nastavení sériového portu a Ethernetu.

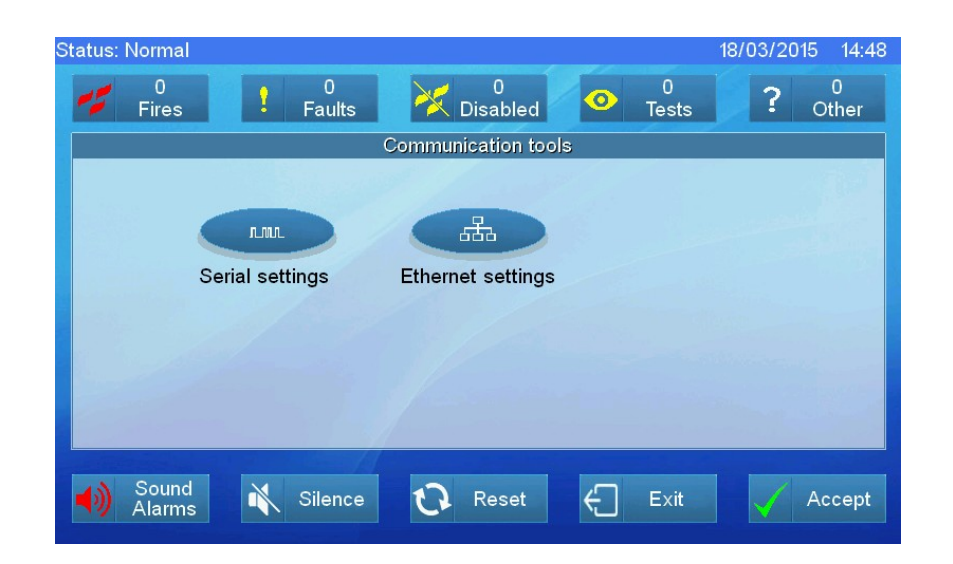

#### 2.32 Nastavení sériové komunikace

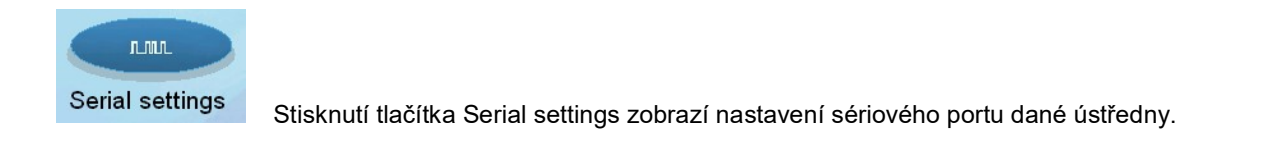

#### 2.33 Nastavení Ethernetu

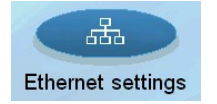

Stisknutí tlačítka Ethernet settings zobrazí nastavení ethernetové komunikace dané ústředny.

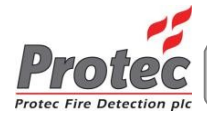

#### 2.34 Přehled aktuálního stavu systému

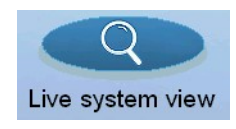

Stisknutí tlačítka Live system view zobrazí informace o aktuálním stavu systému.

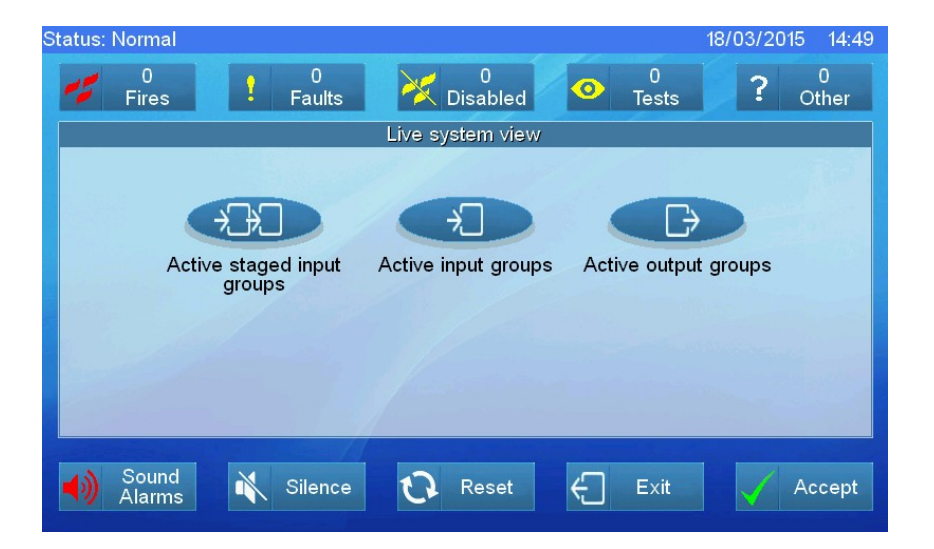

#### 2.35 Aktivní propojené skupiny vstupů

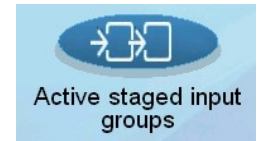

Stisknutí tlačítka Active staged input groups zobrazí seznam aktuálně aktivních propojených skupin vstupů (SIG) v této ústředně.

#### 2.36 Aktivní skupiny vstupů

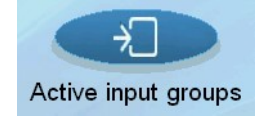

Stisknutí tlačítka Active input groups zobrazí seznam aktuálně aktivních skupin vstupů v této ústředně.

#### 2.37 Aktivní skupiny výstupů

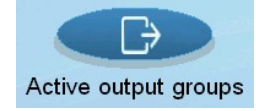

Stisknutí tlačítka Active output groups zobrazí seznam aktuálně aktivních skupin výstupů v této ústředně.

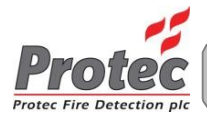

# 3.0 Kalibrace dotekového displeje

Rezistivní dotekový displej byl kalibrován při testování ústředny ve výrobním závodě. Pokud vznikla odchylka kalibrace a dotekový displej je nutné překalibrovat, otevřete dvířka ústředny a přidržujte spínač SW1 až do chvíle, kdy se zobrazí kalibrační stránka.

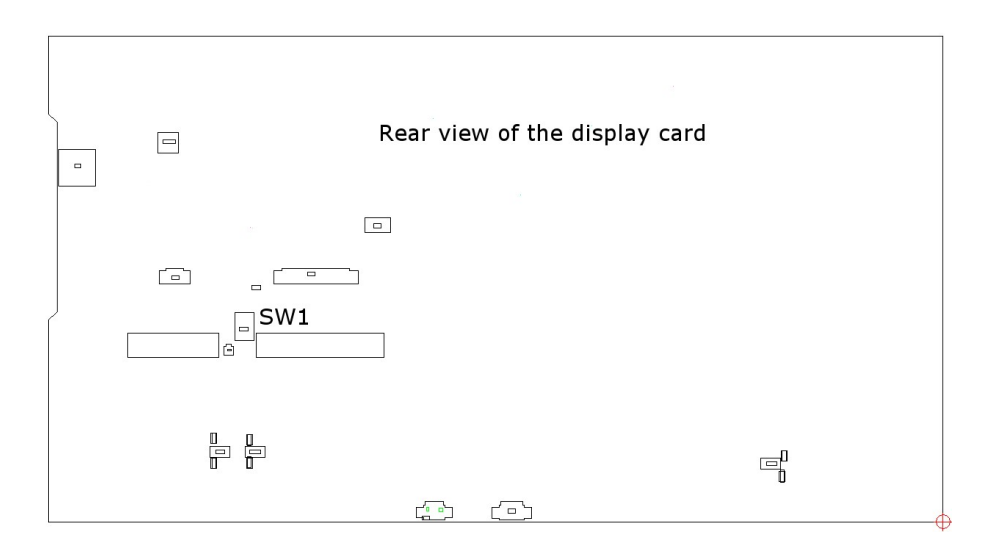

Kalibrační stránka dotekového displeje vypadá následovně:-

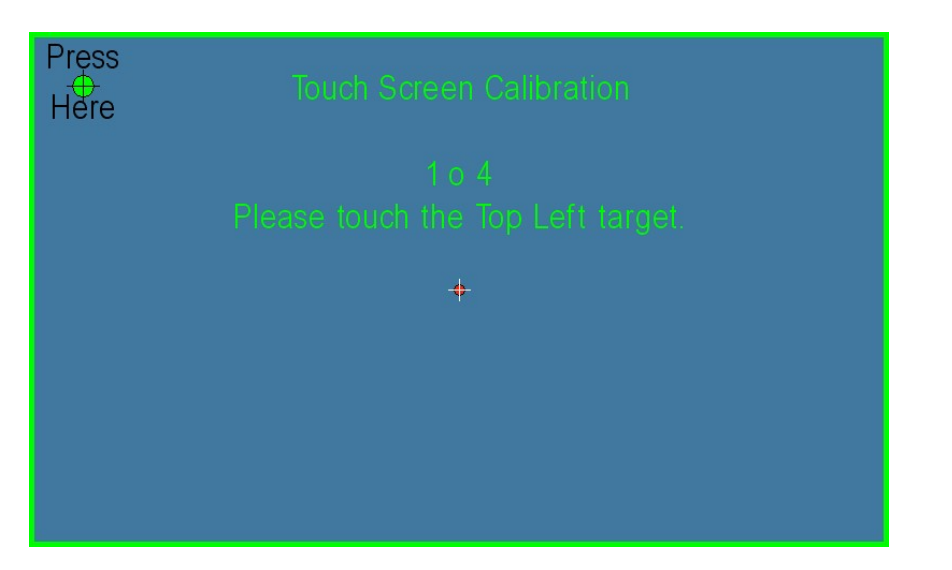

Stiskněte křížek v horním levém rohu a displej zobrazí křížek ve spodním pravém rohu. Dotkněte se tohoto křížku a stejným způsobem postupujte i u ostatních rohů. Nakonec se na 20 sekund zobrazí testovací stránka, pomocí které může být kalibrace zkontrolována.

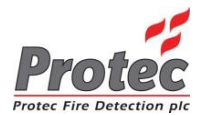

Dotkněte se displeje a zkontrolujte, zda se značka nachází na místě, kterého jste se dotkli.

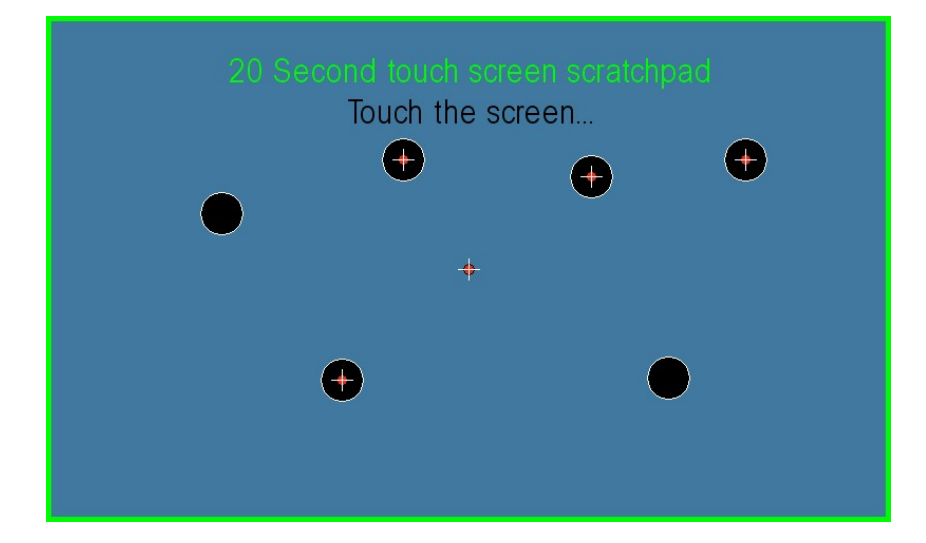

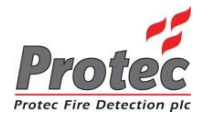

| Normy                                            | EN54 část 2: 1997+A1:2006, EN54 část 4: 1997, A1:2002 + A2:2006                                                                                                    |                          |        |  |  |
|--------------------------------------------------|----------------------------------------------------------------------------------------------------|--------------------------|--------|--|--|
| Certifikace                                      | LPCB CPR: 0832-CPR-F0179 Certifikáty: 201ag                                                                                                    |                          |        |  |  |
| Modely                                           | 6501                                                                                                    | 6502                     | 6504   |  |  |
| Počet digitálních adresovatelných smyček         | 1                                                                                                    | 2                        | 4      |  |  |
| Proud v pohotovostním režimu                     | 150 mA                                                                                                    | 150 mA                   | 180 mA |  |  |
| Výstupní proud jedné smyčky                      | Průměrně 1 A, 2 A ve špičce                                                                                                    | na jednu smyčku          |        |  |  |
| Maximální počet adresovatelných zařízení         | 200                                                                                                    |                          |        |  |  |
| Displej                                          | Full colour, 7" grafický doteko                                                                                                    | ový displej              |        |  |  |
| LED kontrolky zón                                | Standardně 100 může být roz                                                                                                    | zšířeno až na 10 000     |        |  |  |
| Počet konvenčních poplachových obvodů            | 3 - monitorování rozpojeného                                                                                                    | nebo zkratovaného obvodu |        |  |  |
| Zatížení při poplachu                            | Maximálně 1 A na poplachov                                                                                                    | ý obvod                  |        |  |  |
| Počet vstupů pro klíčové spínače                 | 6                                                                                                    |                          |        |  |  |
| Pomocný výstup 24 V                              | Max. 150 mA (monitorovaný).                                                                                                    |                          |        |  |  |
| Pomocný poplachové výstupy                       | 2 - Bezpotenciální kontakty se jmenovitým zatížením 1 A při 24 VDC                                                                                                   |                          |        |  |  |
| Pomocný poruchové výstupy                        | 1 - Bezpotenciální kontakty se jmenovitým zatížením 1 A při 24 VDC                                                                                                   |                          |        |  |  |
| Poplachový router                                | 1- monitorování zkratu a rozpojeného obvodu                                                                                                    |                          |        |  |  |
| Výstup protipožárního vybavení                   | 11                                                                                                    |                          |        |  |  |
| Výstupy routeru poruch                           | 11                                                                                                    |                          |        |  |  |
| Vstup změny třídy                                | Ano, plně programovatelný                                                                                                    |                          |        |  |  |
| Komunikační porty                                | RS232, Ethernet, USB (slave                                                                                                    | )                        |        |  |  |
| Systémová síť (volitelná)                        | Do plně redundantní sítě s monitorováním zkratu nebo otevřeného obvodu může být připojeno až 32 ústředen. Maximální vzdálenost mezi jednotlivými ústřednami je 1 km. |                          |        |  |  |
| Výdrž v pohotovostním režimu                     | Závisí na zatížení smyčky a konfiguraci akumulátorů                                                                                                    |                          |        |  |  |
| Volitelná integrovaná nabíječka/akumulátory      | 24 VDC 3 A spínaný, 2 x 12 v                                                                                                    | V, 12 Ah                 |        |  |  |
| Vstupní napájecí napětí integrované<br>nabíječky | 230 VAC +10 %/ -15 % 50-60                                                                                                    | ) Hz                     |        |  |  |
| Volitelná integrovaná tiskárna                   | 40 znaků na řádku, termální tiskárna s nízkou hlučností                                                                                                    |                          |        |  |  |

<sup>1</sup> Pokud je výstupní funkce prováděna na svorkovnici, nahrazuje jeden konvenční poplachový obvod

#### Specifikace prostředí

| Rozsah teploty okolního prostředí | -10 °C až +55 °C                                          | / |
|-----------------------------------|-----------------------------------------------------------|---|
| Maximální vlhkost                 | Relativní vlhkost 5 - 95 % (bez kondenzace, bez namrzání) |   |
| Stupeň krytí IP                   | IP30                                                      |   |

#### Mechanické specifikace

| Rozměry                                       | 440 mm (Š) x 385 mm (V) x 144 mm (H)                                    |
|-----------------------------------------------|-------------------------------------------------------------------------|
| Konstrukce                                    | Instalační krabice - měkká ocel, přední dvířka - PC/ABS podle BSEN60950 |
| Barva                                         | Tmavě šedá                                                              |
| Montážní poloha                               | Nástěnná montáž                                                         |
| Metoda montáže                                | 3bodová na zeď nebo zapuštěná (pro zapuštěnou montáž je třeba rámeček). |
| Hmotnost (bez akumulátorů a obalů)            | 8 kg                                                                    |
| Hmotnost (včetně 2 x 12V,12Ah<br>akumulátorů) | 16 kg                                                                   |

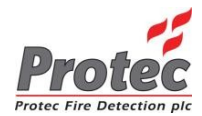

| Normy                                         | EN54 část 2: 1997+A1:2006, EN54 část 4: 1997, A1:2002 + A2:2006                                                                                                    |                            |        |
|-----------------------------------------------|----------------------------------------------------------------------------------------------------|----------------------------|--------|
| Certifikace                                   | LPCB CPR: 0832-CPR-F0179 Certifikáty: 201ag                                                                                                    |                            |        |
| Modely                                        | 6601                                                                                                    | 6602                       | 6604   |
| Počet digitálních adresovatelných smyček      | 1                                                                                                    | 2                          | 4      |
| Proud v pohotovostním režimu                  | 150 mA                                                                                                    | 150 mA                     | 180 mA |
| Výstupní proud jedné smyčky                   | Průměrně 1 A, 2 A ve špičce                                                                                                    | na jednu smyčku            |        |
| Maximální počet adresovatelných zařízení      | 200                                                                                                    |                            |        |
| Displej                                       | Full colour, 7" grafický doteko                                                                                                    | vý displej                 |        |
| LED kontrolky zón                             | Standardně 100 může být roz                                                                                                    | zšířeno až na 10 000       |        |
| Počet konvenčních poplachových obvodů         | 3 - monitorování rozpojeného                                                                                                    | nebo zkratovaného obvodu   |        |
| Zatížení při poplachu                         | Maximálně 1 A na poplachov                                                                                                    | ý obvod                    |        |
| Bezpotenciální výstupní kontakty              | 3 - Bezpotenciální kontakty se jmenovitým zatížením 1 A při 24 VDC                                                                                                    |                            |        |
| Počet vstupů pro klíčové spínače              | 5                                                                                                    |                            |        |
| Pomocný výstup 24 V                           | Max. 2x150 mA (monitorovaný)                                                                                                    |                            |        |
| Pomocný poplachové výstupy                    | 2 - Bezpotenciální kontakty se jmenovitým zatížením 1 A při 24 VDC                                                                                                    |                            |        |
| Pomocný poruchové výstupy                     | 1 - Bezpotenciální kontakty se jmenovitým zatížením 1 A při 24 VDC                                                                                                    |                            |        |
| Poplachový router                             | 3- monitorování zkratu a rozpojeného obvodu                                                                                                    |                            |        |
| Výstup protipožárního vybavení                | 11                                                                                                    |                            |        |
| Výstupy routeru poruch                        | 1- monitorování zkratu a rozp                                                                                                    | ojeného obvodu             |        |
| Vstup změny třídy                             | Ano, plně programovatelný                                                                                                    |                            |        |
| Komunikační porty                             | RS232, Ethernet, USB (slave                                                                                                    | )                          |        |
| Systémová síť (volitelná)                     | Do plně redundantní sítě s monitorováním zkratu nebo otevřeného obvodu může být připojeno až 160 ústředen. Maximálně 32 ústředen na lokální síti s až 5 místními sítěmi propojenými pomocí páteřní sítě. Maximální vzdálenost mezi jednotlivými ústřednami je 1 |                            |        |
| Výdrž v pohotovostním režimu                  | Závisí na zatížení smyčky a konfiguraci akumulátorů                                                                                                    |                            |        |
| Volitelná integrovaná nabíječka/akumulátory   | y 24 VDC 8 A spínaný, 2 x 12 V, 18 Ah                                                                                                    |                            |        |
| Vstupní napájecí napětí integrované nabíječky | 230 VAC +10 %/ -15 % 50-60                                                                                                    | ) Hz                       |        |
| Volitelná integrovaná tiskárna                | 40 znaků na řádku, termální t                                                                                                    | iskárna s nízkou hlučností | /      |

<sup>1</sup> Pokud je výstupní funkce prováděna na svorkovnici, nahrazuje jeden konvenční poplachový obvod

#### Specifikace prostředí

| Rozsah teploty okolního prostředí | -10 °C až +55 °C                                          |  |
|-----------------------------------|-----------------------------------------------------------|--|
| Maximální vlhkost                 | Relativní vlhkost 5 - 95 % (bez kondenzace, bez namrzání) |  |
| Stupeň krytí IP                   | IP30                                                      |  |

#### Mechanické specifikace

| Rozměry                            | 440 mm (Š) x 385 mm (V) x 144 mm (H) pro interní nabíječku/akumulátory  |
|------------------------------------|-------------------------------------------------------------------------|
| Konstrukce                         | Instalační krabice - měkká ocel, přední dvířka - PC/ABS podle BSEN60950 |
| Barva                              | Tmavě šedá                                                              |
| Montážní poloha                    | Nástěnná montáž                                                         |
| Metoda montáže                     | 3bodová na zeď nebo zapuštěná (pro zapuštěnou montáž je třeba rámeček). |
| Hmotnost (bez akumulátorů a obalů) | 10,5 kg (interní nabíječka)                                             |
| Hmotnost (včetně 2 x 12V,18Ah      | 21kg (interní nabíječka)                                                |

| C                                                                                                    | E                                                                                                    |                                                                                                    |       |  |
|----------------------------------------------------------------------------------------------------|----------------------------------------------------------------------------------------------------|----------------------------------------------------------------------------------------------------|-------|--|
| 0832-C                                                                                                    | PR-F0179                                                                                                    | 201ag                                                                                                    |       |  |
| Protec Fire                                                                                                    | Detection plc, Nelson, La<br>PFD-CP                                                                                                    | ancashire, Anglie BB9 6RT<br>R-0114                                                                                                    |       |  |
|                                                                                                    | BS EN 54-2:1997 + ,<br>BS EN 54-4:1997 + ,                                                                                                    | A1:2006<br>A1:2002 + A2:2006                                                                                                    |       |  |
| Řídicí, sign                                                                                                    | alizační a napájecí systé<br>varovná hlášení                                                                                                    | my pro detekci požárů a po<br>pro budovy                                                                                                    | žární |  |
|                                                                                                    | 6500/6600 Ústi<br>signal                                                                                                    | ředna požární<br>izace                                                                                                    |       |  |
| Dodávané vo                                                                                                    | litelné vybavení                                                                                                    |                                                                                                    |       |  |
| 7.8 Výst   7.9.1 Výst   7.9.2 Vstu   7.10.1 Výst   7.10.2 Výst   7.10.3 Výst   7.10.4 Mon   7.11 Prod   7.12.1 Depe   7.12.2 Depe   7.13 Počí   8.9 Výst   9.5 Deal   10 Test | up pro poplachová zařízení<br>up pro routery požární signa<br>p potvrzení poplachu z route<br>up pro automatické protipoží<br>up pro automatické protipoží<br>up pro automatické protipoží<br>torování poruch protipožární<br>levy výstupů<br>endance s více než jedním p<br>endance s více než jedním p<br>tadlo poplachů<br>up pro routery signalizace po<br>tivace každého bodu<br>svací podmínky | lizace<br>rru požární signalizace<br>ární vybavení (typ A)<br>ámí vybavení (typ B)<br>ámí vybavení (typ C)<br>ího vybavení (typ B)<br>poplachovým signálem (Typ A)<br>poplachovým signálem (Typ C)<br>poplachovým signálem (Typ C) |       |  |
| Řízení a sigr<br>Výkon v požá<br>(čas odezvy r<br>Trvalost prov<br>provozní spol<br>spolehlivosti,<br>Odolnost vůč                                                            | alizace:<br>rních podmínkách: OK Prod<br>na požár): OK Provozní spol<br>ozní spolehlivosti, Odolnost<br>ehlivosti, Odolnost vůči vibr<br>Elektrická stabilita: OK Trva<br>vlhkosti: OK                                                                                                    | lleva odezvy<br>ehlivost: OK<br>vůči teplotě: OK Trvalost<br>acím: OK Trvalost provozní<br>ilost provozní spolehlivosti,                                                                                                    |       |  |
| Elektrické na<br>Výkon napáje<br>Trvalost prov<br>provozní spol<br>spolehlivosti,<br>Trvalost prov                                                                            | n <b>pájení:</b><br>ní: OK<br>ozní spolehlivosti, Odolnost<br>ehlivosti, Odolnost vůči vibra<br>Elektrická stabilita: OK<br>ozní spolehlivosti, Odolnost                                                                                                    | vůči teplotě: OK Trvalost<br>acím: OK Trvalost provozní<br>vůči vlhkosti: OK                                                                                                    |       |  |

Společnost Protec Fire Detection plc se řídí principem neustálého zlepšování. Z tohoto důvodu si tedy v jakémkoliv okamžiku vyhrazuje právo na provedení změn specifikací výrobků bez předchozího upozornění. Chyby a opomenutí vyhrazeny.

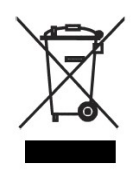

Elektrická nebo elektronická zařízení, která již nejsou provozuschopná, musí být umístěna do tříděného odpadu a odeslána k recyklaci v souladu s požadavky na ochranu životního prostředí (podle Evropské směrnice o odpadech z elektrických a elektronických zařízení). Pro likvidaci použitých elektrických nebo elektronických zařízení byste měli používat vratné a sběrné systémy, které jsou provozovány ve vaší zemi.

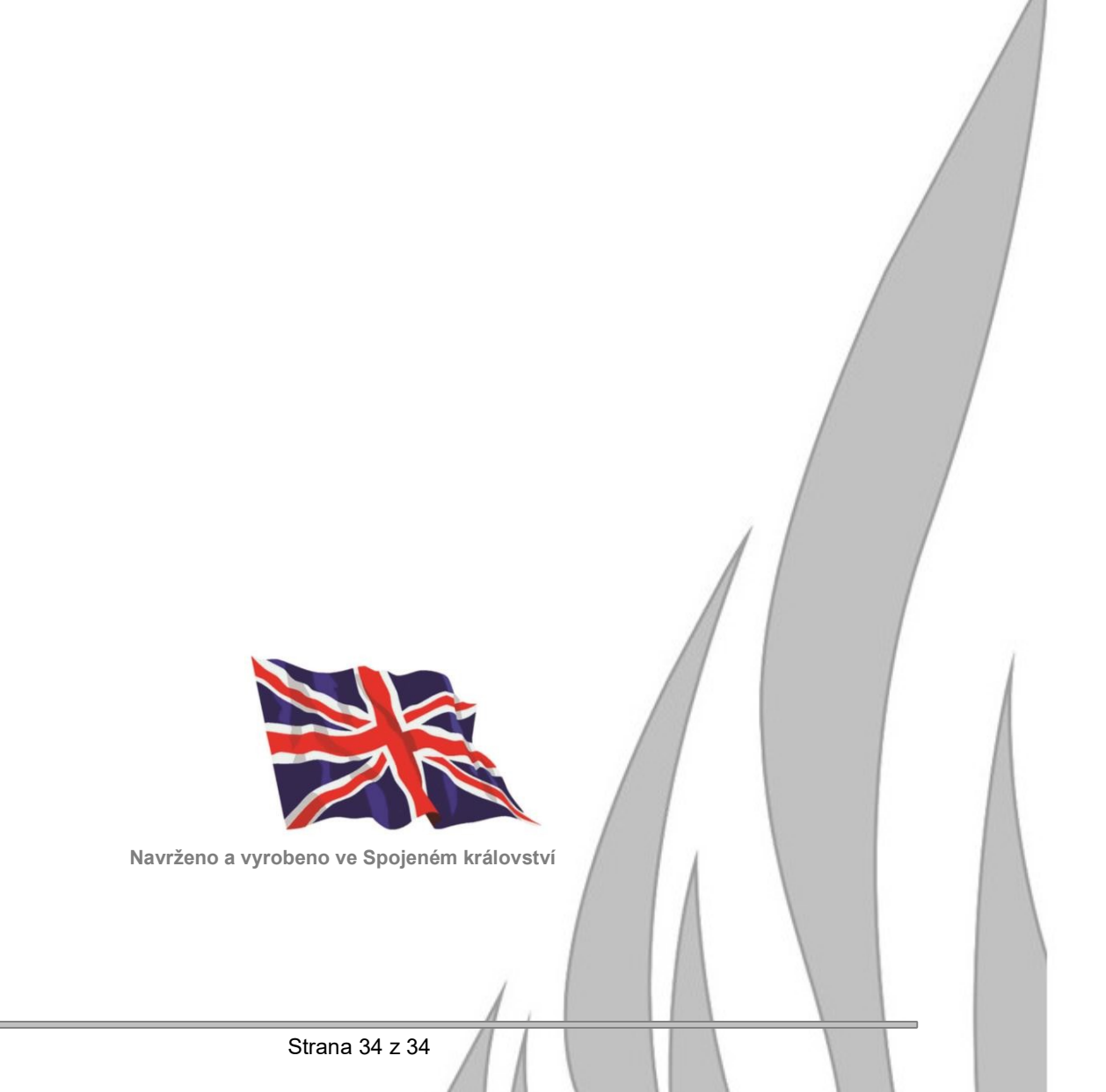